https://blog.spoongraphics.co.uk/tutorials/how-to-create-a-realistic-painted-effect-in-photoshop

## Realistisch schilder effect

Open je foto

Dupliceer je foto 2 maal

Aanpassingslaag –curven om een mooier contrast te bekomen

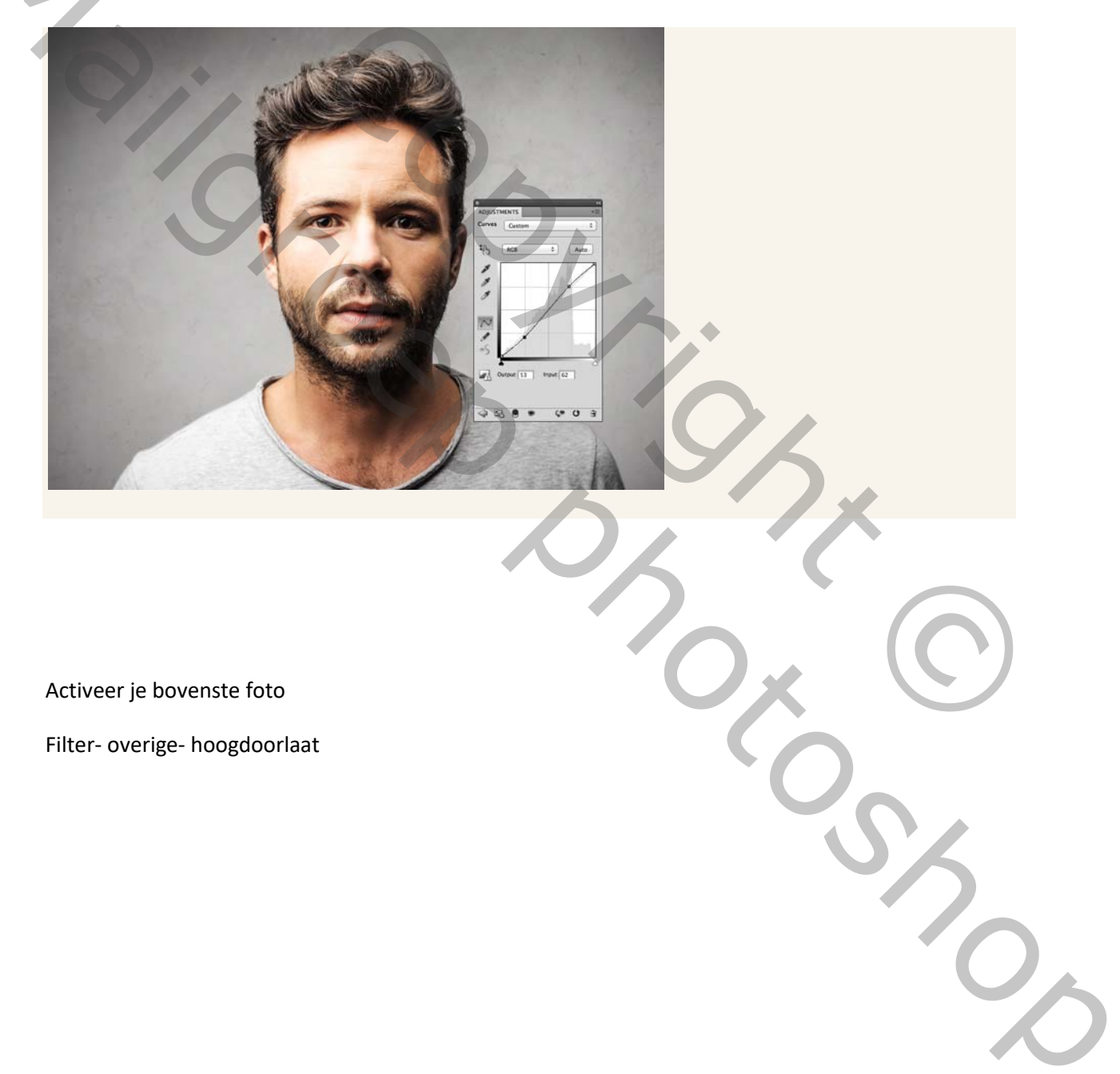

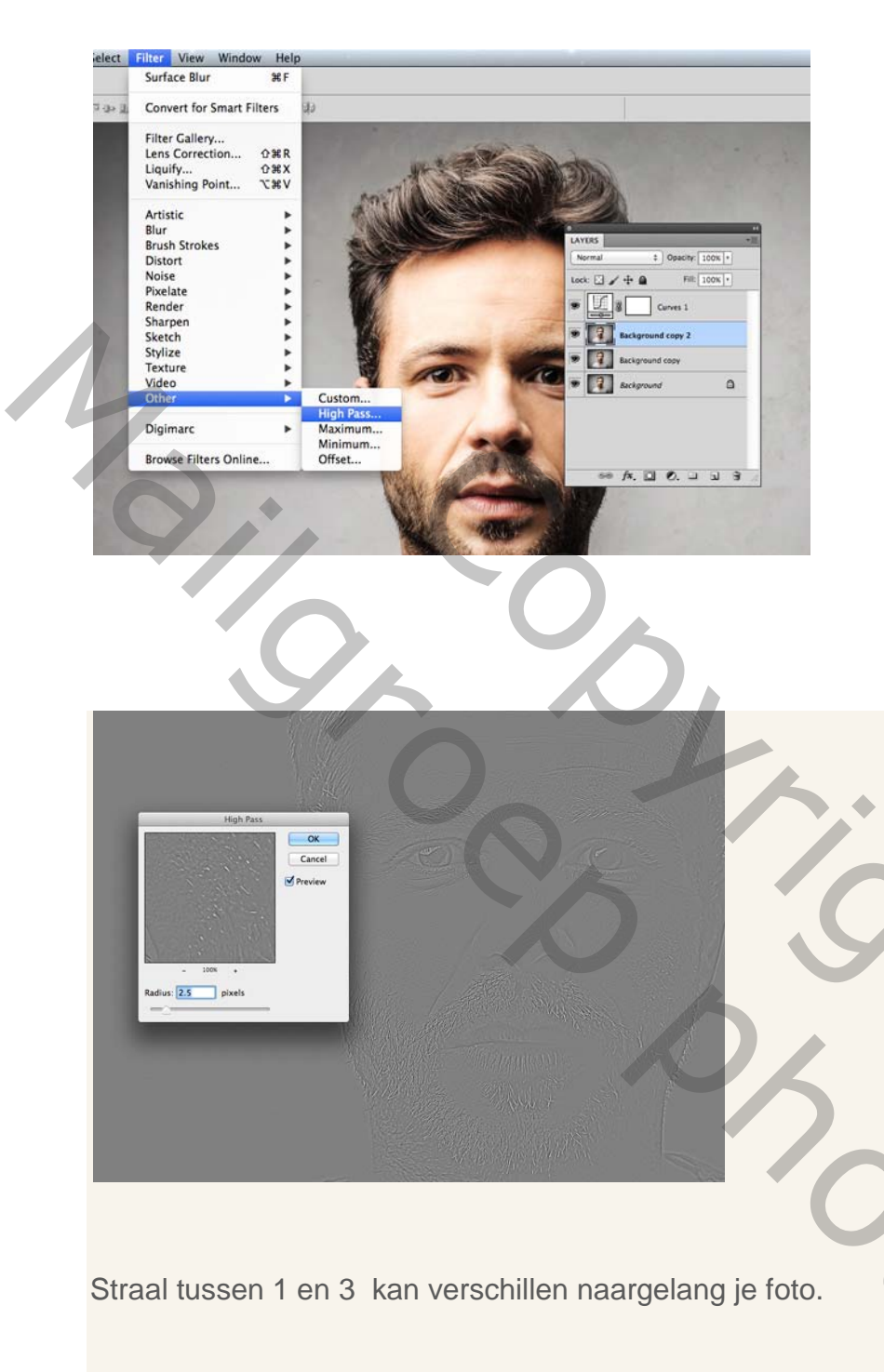

Zet modus op lineair licht.

Hiermee verscherp je de foto en creëer je een penseel streek effect op de haren.

Voeg de hoogdoorlaat laag en de achtergrond kopielaag samen.

## Filter – stileer- onscherp

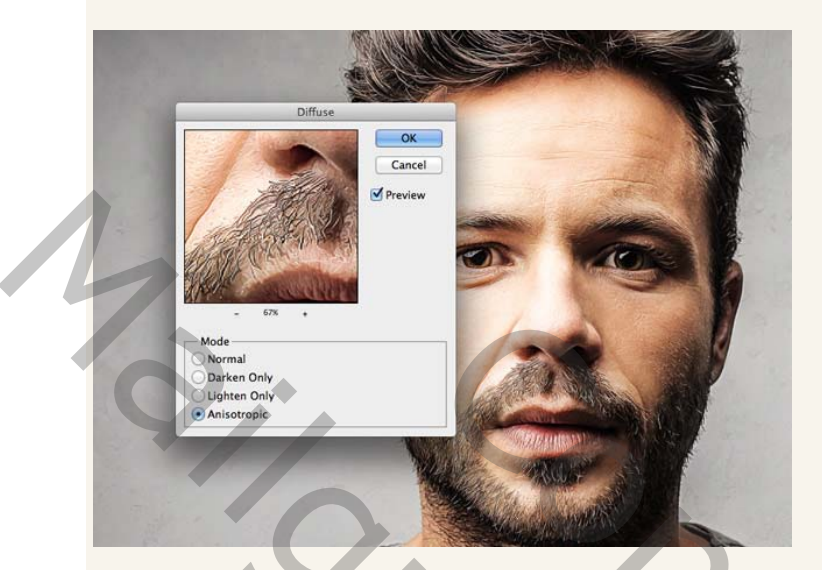

Vink – niet isotropisch aan.

Daarmee bekom je een heel mooi schildereffect.

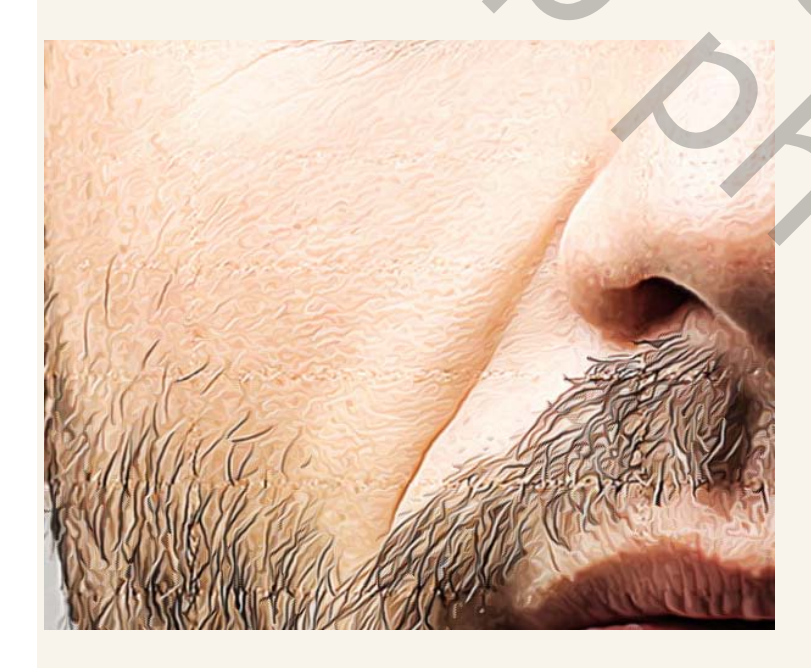

Nu gaan we het nog wat verfijnen.

## Afbeelding –afbeelding roteren 90° rechtsom

En pas nogmaals die filter stileer- onscherp toe

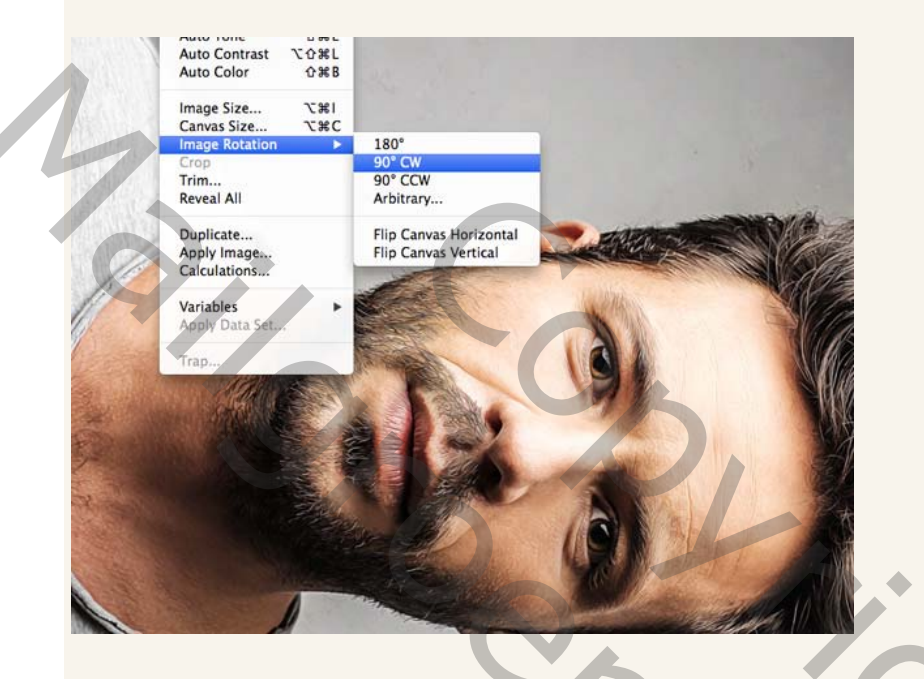

Draai nu de afbeelding linksom en pas voor de derde keer die filter toe

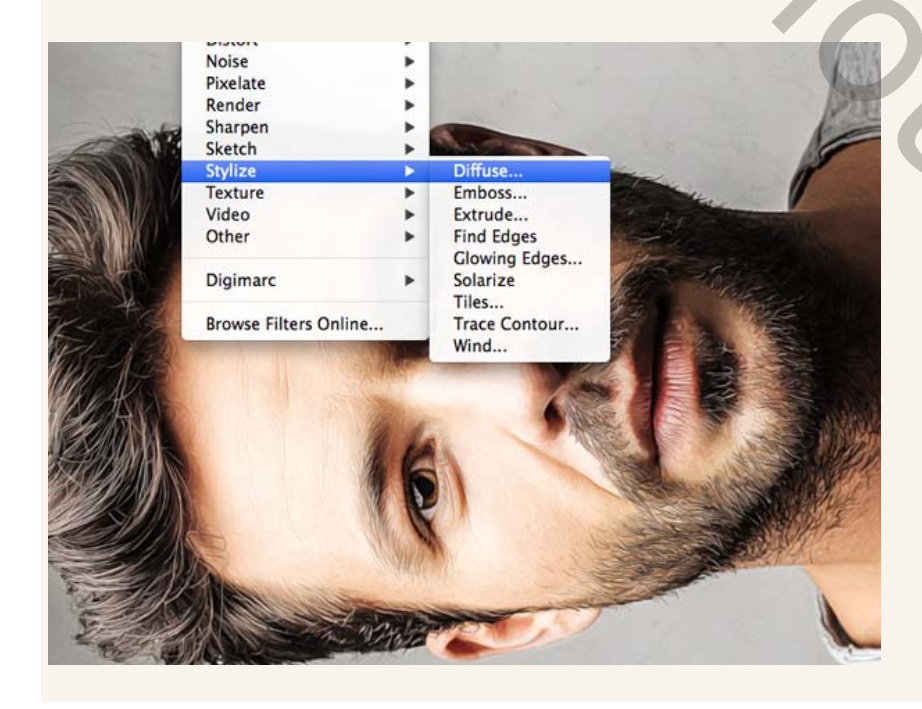

Zet nu je afbeelding terug normaal

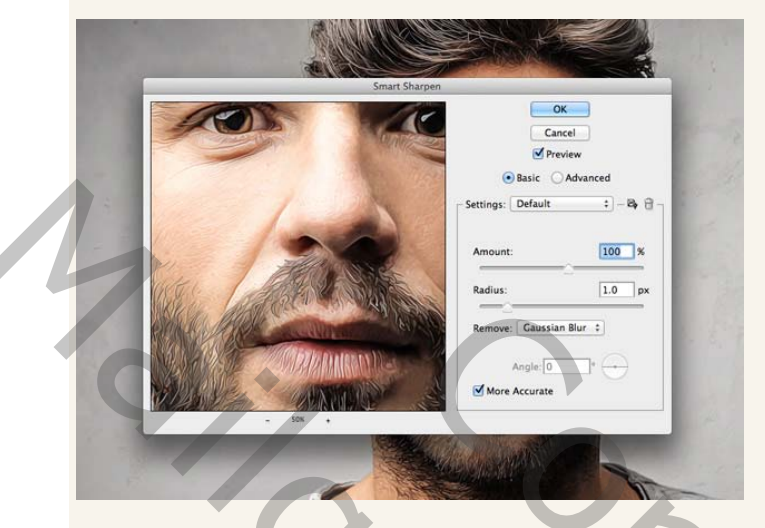

Filter- verscherpen- slim verscherpen zoals hierboven.

En nu als laatste filter

Radius: 50 pixels Threshold: 15

levels

OK Cancel Preview

Filter vervagen- oppervlak vervagen Speel nu wat met de schuivers volgens eigen smaak.

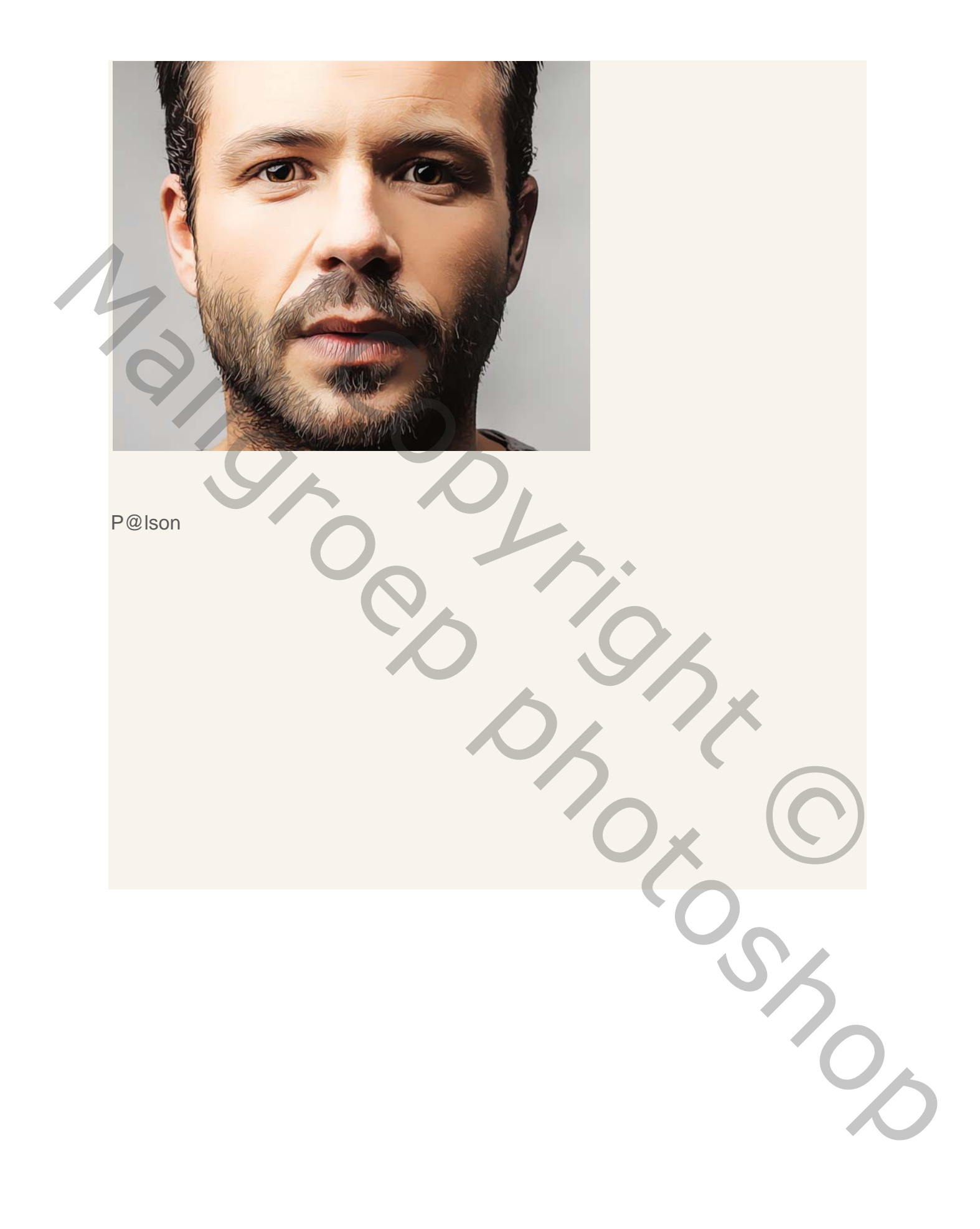